# white paper

# Configuring and Troubleshooting VMware VMotion

A

P

.

| itle:            | Configuring and Troubleshooting VMware VMotion |
|------------------|------------------------------------------------|
| uthor(s):        | Xtravirt (Peter Grant)                         |
| arget Audience:  | Technical - Intermediate                       |
| urrent Revision: | 1.0 (June 2009)                                |
| irst Published:  | June 2009                                      |
| roduct(s):       | VMware ESX 3.5, Virtual Center, vSphere        |
| ID:              | XD10028                                        |
|                  |                                                |

#### Content Overview:

- Introduction to VMotion
- How VMotion works
- How to correctly configure and troubleshoot VMotion

# 1.0 Introduction

This white paper describes how to correctly configure and troubleshoot VMotion in VMware ESX Server 3.5 but these principles also apply to vSphere 4.0 environments.

# 2.0 What is VMotion

VMotion is the ability to seamlessly move a running virtual machine between two physical ESX Hosts without service interuption. It is transparent to the guest OS and applications, able to cope with failures and incurs no downtime of the virtual machine. The term '**migrating**' is used to describe the move from one Host to another however it's important to realise that only the processor and memory state are moving, the virtual hard disk files (.vmdk) do not move but remain on the same shared storage. Moving the virtual hard disk files is referred to as Storage VMotion and is a separate feature not discussed here.

# 3.0 How does VMotion work?

VMotion can be initialised in a number of ways including using the migration wizard within the virtual infrastructure client, programmatically using the API or by the automated Distributed Resource Scheduling (DRS) load balancing feature.

The process flow of VMotion is as follows:

- 1. VMotion is initiated.
- 2. ESX Starts pre-copying the virtual machine memory state to the destination ESX host. The pre-copy repeats until the memory changes in each copy are very small.
- The source virtual machine stops and is Quiesced. The remaining memory deltas are copied. (This process takes milliseconds).
- 4. The destination host starts the virtual machine and assumes control.

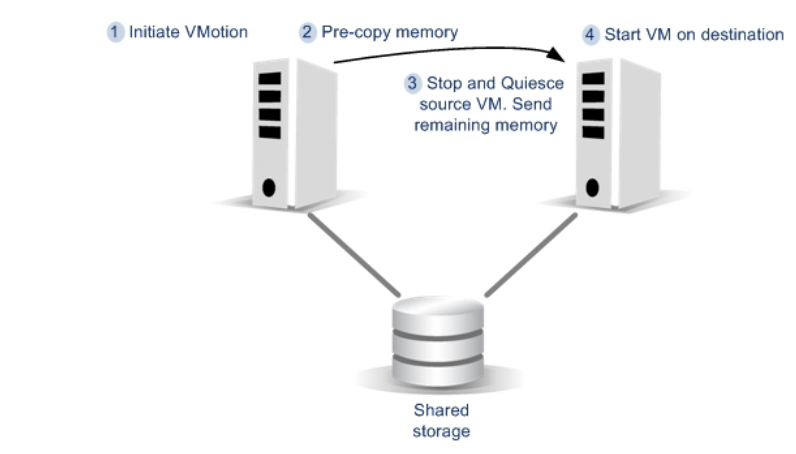

Illustration 1-1: Process Overview

# Online resources for the virtualization industry

xtravirtXtravirtxtravirtXtI

We simplify complex concepts and make them valuable, practical assets. Free white papers, articles, how-to-guides, e-books, presentation tools and much more.

# 4.0 Prerequisites

The following is an outline of the key prerequisites that must be met for VMotion to work successfully. These will be described in detail in section 6.0 Troubleshooting VMotion.

### 4.1 VMware Enterprise License

VMotion is a licensed feature of VMware and is only available in the VI Enterprise edition.

If you are evaluating VMware then you will have access to all the enterprise features (including VMotion) for a period of 60 days.

# 4.2 Shared Storage

The virtual machine files must reside on shared storage that both ESX hosts can access. This can be FC or ISCSI SAN's formatted with VMFS or NFS storage.

# 4.3 Compatible ESX CPUs

VMotion is only available between ESX hosts within the same CPU family. A live VMotion is not possible between ESX hosts running AMD and Intel CPU's. In addition if the virtual machine is moving between all AMD or all Intel ESX hosts the CPU family must be compatible. Newer CPU's in the same processor/same family may have additional features that previous versions don't support. If a VM is running on one ESX Host and taking advantage of these features then it cannot be seamlessly moved to another Host that doesn't support it.

# 4.4 Identical Port Group Configuration

The Port Group name on both ESX Hosts must be identical. Likewise the port groups must also present the same IP subnet and VLAN to the virtual machine. This is because the IP addressing of a virtual machine remains the same after a VMotion. As far as the virtual

machine operating system is concerned nothing has changed.

avint XTravint Xtravint

# 4.5 Gigabit Ethernet

1Gbps Ethernet or above is required to reliably VMotion virtual machines. VMotion can be attempted on slower networks for testing and development but not recommended for production networks. Whilst it's possible in theory to VMotion between 2 geographically dispersed sites using stretched VLAN's, the Hosts must still be within the same VMware Cluster and the speed and latency must be fast enough to support it.

# 4.6 Virtual Machine compatibility

The following virtual machine configurations will cause issues:

- Connected physical devices such as CDROM, Floppy, Serial or Parallel Port.
- Virtual CDROM or Floppy devices configured to use ISO image that aren't available to both ESX Hosts.

Troubleshooting migration compatibility error: Currently connected device uses backing which is not accessible, see **VMotion errors due to connected devices**, <u>http://kb.vmware.com/</u> <u>kb/1003787</u>.

- CPU or Memory Affinity, see CPU / Memory Affinity and VMotion, <u>http://kb.vmware.com/</u> <u>kb/1003842</u>.
- Virtual Machines connected to an internal only switch, see Enable VMotion with internal switches, <u>http://kb.vmware.com/kb/1006701</u>.
   Note: This constraint can be bypassed.

# 5.0 Configuring VMotion

Once the prerequisites are met, follow these steps in order to configure VMotion. This assumes a fresh installation of VMware and Virtual Center.

# 5.1 Add Hosts to VMware Cluster

Within vCenter in the **Hosts and Clusters** view create a **Datacenter object** and then a **Cluster Object**. Right click on the cluster, select **Add Hosts** and add 2 or more ESX Hosts.

# 5.2 Configure Shared Storage

- Connect your shared storage, add this to each Host and then format.
- 2. Within Virtual Center in the **Hosts & Clusters** view, select each Host and on the summary tab ensure that you can view the storage from each Host as shown.

| Hots & Clusters<br>Hots & Clusters<br>Dimensional Production<br>Comparison Strategy Lab                                                                                                    | demot.atravirt.Jab YMware ESX Server, 3.5.0, 129630<br>Setting Stated Summay Visual Machiner Parlamance D                                                                                                    | relignation   Tasks & Events   Alerna   Permission   Maps   Perlos<br>Tr                                                                                                    | nance Overview |
|----------------------------------------------------------------------------------------------------|----------------------------------------------------------------------------------------------------|----------------------------------------------------------------------------------------------------|----------------|
| Centos5     Development Window     Development Window     Devel | Lenneral<br>Mondicharer Dellac.<br>Mondicharer Dellac.<br>Processi B UTU S. 2433 GHz<br>Processi Pise URARI Xacol (C) ESAD @ 2.5024c<br>Processi Pise I URARIX Xacol (C) ESAD @ 2.5024c<br>Mondichard (C) ESAD @ 2.5024c<br>Mondichard (C) ESAD @ 2.5024c<br>Mondichard (C) ESAD @ 2.5024c<br>Mondichard (C) ESAD @ 2.5024c | Research         936 Mile           O'Urange:         936 Mile           Menery usinge:         6.11 GB           10.00 GB         10.00 GB           Detestore         Capacity           GB 30401         546.75 GB           GB 30400         279.55 GB                                                                                                    |                |
|                                                                                                    | Vitual Nochese: 19<br>Witten Draded: yes<br>Active Task:<br>Commands                                                                                                    | Image: State State |                |
|                                                                                                    | Nov Virtual Machine     Enter Manhemance Mode                                                                                                    | Vil Network                                                                                                    |                |

# 5.3 Configure Virtual Networking

VMotion requires a **VMkernel** port be created on each Host. This port group and its associated Uplink (NIC) will transfer the VMotion traffic between hosts. Each VMKernel port group will have its own IP address and must have the VMotion check box ticked as shown.

 Select a vSwitch to host the VMkernel port group (or create a new vSwitch). Click on Properties.

| Hardware                             | Networking                                                         |                   |
|--------------------------------------|--------------------------------------------------------------------|-------------------|
| Health Status<br>Processors          | Virtual Switch: vSwitch0                                           | Remove Properties |
| Memory<br>Storage                    | Service Console Port<br>Service Console<br>vswif0 : 192.168.20.205 | Physical Adapters |
| Storage Adapters<br>Network Adapters | VM/cernel Port<br>VM/kernel 192.168.20.195                         | .+ I              |

2. Select **Add** and choose a new port group of type **VMkernel**.

| Connection Types                                                                                        |
|----------------------------------------------------------------------------------------------------|
| C Virtual Machine                                                                                       |
| Add a labeled a should be locally of the disorder a should be fills                                     |
| Add a labeled network to handle virtual machine network tramic.                                         |
| VMkernel                                                                                                |
| The VMkernel TCP/IP stack handles traffic for the following ESX server services: VMware VMotion, ISCSI, |
| and Nrb.                                                                                                |
| Add consist for bort management traffic                                                                 |
| Hou support for host management of anti-                                                                |
|                                                                                                    |
|                                                                                                    |
|                                                                                                    |
|                                                                                                    |
|                                                                                                    |
|                                                                                                    |
|                                                                                                    |
|                                                                                                    |
|                                                                                                    |
|                                                                                                    |
|                                                                                                    |

 Ensure the VMotion check box is selected by selecting Properties, and then Edit the VMkernel port group. Click Next and finish the wizard.

| Connection Type | Port Group Properties    |                                 |  |
|-----------------|--------------------------|---------------------------------|--|
| Summary         | Network Label:           | VMkernel                        |  |
|                 | VLAN ID (Optional):      |                                 |  |
|                 |                          | Use this port group for VMotion |  |
|                 | ID Setting               |                                 |  |
|                 | ID Address:              | 102 169 20 5                    |  |
|                 | Scheet Masks             |                                 |  |
|                 | Witernal Default Cateman | 235.235.25                      |  |
|                 | meeting berout deterray. | 192 , 168 , 21 , 1 Edit         |  |
|                 | Preview:                 |                                 |  |
|                 | VMkernel Port            | Physical Adapters               |  |
|                 | 192.168.21.95            |                                 |  |
|                 |                          |                                 |  |
|                 |                          | TIL                             |  |
|                 |                          |                                 |  |
|                 |                          | • I                             |  |
|                 |                          |                                 |  |

#### **Best Practices:**

- Provide a dedicated network / VLAN for VMotion traffic to keep the memory state secure as well as provide best performance.
- At least one dedicated physical NIC.
- Also configure a standby NIC.

# 6.0 Troubleshooting VMotion

VMotion issues are typically caused by:

- Misconfiguration within VMware Virtual Center
- Incompatible CPU's
- Incompatible virtual machine configurations

# 6.1 Troubleshooting Steps

Licensing

a. Ensure that the Virtual Infrastructure is licensed by checking the **Licensed Feature** tab within Virtual Center.

| Hardware                              | Licensed Features                      |                     |     |
|---------------------------------------|----------------------------------------|---------------------|-----|
| Health Status                         | License Source                         |                     | Edt |
| Processors<br>Memory                  | License Server:                        | 192.168.20.55       |     |
| Storage                               | ESX Server Edition                     |                     | Edt |
| Networking                            | ESX Server Standard                    | Licensed for 2 CPUs |     |
| Storage Adapters                      | NAS Usage                              |                     |     |
| Network Adapters                      | ISCSI Usage<br>Up to 4-way virtual SMP |                     |     |
| Software                              | SAN Usage                              |                     |     |
| <ul> <li>Licensed Features</li> </ul> | Add-Ons                                |                     | Edt |
| Time Configuration                    | Wilware DRS                            | Licensed for 2 CPUs |     |
| DNS and Routing                       | VirtualCenter Agent for ESX Server     | Licensed for 2 CPUs |     |
| Virtual Machine Startup/Shutdown      | VMotion                                | Licensed for 2 CPUs |     |
| Virtual Machine Swapfile Location     | WMware Consolidated Backup             | Licensed for 2 CPUs |     |
| Serure Drofile                        | VMware HA                              | Not Used            |     |
| Success Press Alexables               |                                        |                     |     |
| System Resource Allocation            |                                        |                     |     |

#### Virtual Center Networking

- VMKernel Ensure a VMkernel port is created on each host and the Use this port group for VMotion is selected.
- c. **Port Group Names** Ensure the names of the port groups are exactly identical
- d. VLAN and IP networks Ensure each Host is connected to the same VLAN / network
- e. VM connected to an Internal only vSwitch – VM's connected to an internal only vSwitch (that is one with no assigned physical uplink) will fail a VMotion. This can be enabled, see Enable VMotion with internal switches, <u>http://kb.vmware.com/kb/1006701</u>.

#### Shared Datastore not accessible to both ESX Hosts

f. Check that each Host can access the datastore which holds the virtual machine files, see Section
 5.2 Configure Shared Storage.

#### CPU compatibility

- g. Using one of the following tools to check CPU compatibility:
  - VMware CPU Host Info by Run-Virtual, <u>http://</u> www.run-virtual.com/files/cpuinfo\_201.zip
  - CPU-Z by Franck Delattre at CPUID, <u>http://</u> www.cpuid.com/cpuz.php

 h. Enable Enhanced VMotion Compatibility – EVC. Only supported in Virtual Center 2.5 U2 and above.
 Right click on the VMware Cluster, select Edit Settings, select VMware EVC and Enable for AMD or Intel Hosts. This will disable the necessary CPU features that are not common throughout all ESX Hosts in the cluster.

#### Note: To enable VMware EVC:

- All VM's in the cluster must be powered off.
- CPU's must support 'Flex migration' (Intel) or AMD-V Extended Migration (AMD).
- The VT and 'No execute bit' must be enabled in the BIOS of the ESX Hosts.

Right-click on the cluster object within virtual center and select **Edit Settings**.

| VMware EVC<br>Swapfile Location | Enhanced VMotion Com<br>compatibility. Once ena<br>the cluster may be add | patibility (EVC) configures a cluster and its hosts to maximize VMotion<br>bled, EVC will ensure that only hosts that are compatible with those in<br>ed to the cluster. |
|---------------------------------|---------------------------------------------------------------------------|----------------------------------------------------------------------------------------------------|
|                                 | C Disable EVC                                                             | C Enable EVC for Intel® Hosts                                                                                                    |
|                                 | Details<br>Applies baseline feature                                       | set of Intel® Core™2 processors to all hosts in this EVC duster.                                                                                                    |
|                                 | "Intel® Core"*2" refer                                                    | to Merom-based products.                                                                                                    |
|                                 |                                                                           |                                                                                                    |
|                                 |                                                                           |                                                                                                    |
|                                 | Incompabile Hosts:                                                        |                                                                                                    |
|                                 | Incompatible Hosts:<br>Name                                               | Details                                                                                                    |
|                                 | Incompatible Hosts:                                                       | Detals                                                                                                    |
|                                 | Incompatible Hosts:                                                       | Detais                                                                                                    |

#### Virtual Machine Configuration

- i. Check the virtual machine does not have any of the following devices connected:
  - CD ROM Drive
  - Floppy Drive
  - Serial Port
  - Parallel Port
- j. **CPU Affinity** Ensure CPU affinity is not set. To check the CPU affinity:

I. Log in to the Virtual Center as an administrator

from the Virtual Infrastructure client.

- II. Right-click on the Virtual Machine.
- III. Click Edit Settings.
- IV. Click the **Resources** tab.
- V. Click the Advanced CPU option.
- See CPU / Memory Affinity and VMotion, http://kb.vmware.com/kb/1003842.
- k. Check the VM is not attached to an Internal only switch, that is one with no physical network adapter.
  - See Enable VMotion with internal switches, <u>http://kb.vmware.com/kb/1006701</u>.

### Miscellaneous

- Virtual Network security policies may conflict It is possible to configure different Security and Traffic shaping policies on ESX Hosts which will cause VMotion to fail. Ensure the security policies match:
  - See Troubleshooting Migration compatibility error, <u>http://kb.vmware.com/kb/1003834</u>.

#### Workarounds:

VMotion referes to the live migration of running virtual machines from one ESX host to another. If machines are powered off they can be moved between Hosts even without many of the VMotion requirements being met including CPU compatibility and virtual machine configuration settings. This is referred to as Cold Migration.

# 7.0 Summary

Once configured correctly VMotion is a reliable feature of VMware vCenter which is used in many production datacenters.

VMotion is a licensed feature only available with ESX 3.x Enterprise edition or vSphere Advanced Edition +.

#### 7.1 Useful References and KB articles

- Diagnosing VMware VMotion failure at 10%, <u>http://kb.vmware.com/kb/1003734</u>
- Troubleshooting Migration compatibility error: Currently connected network interface uses network, which is configured for different offload or security policies, <u>http://kb.vmware.com/ kb/1003834</u>
- VMotion failure, error message: problem detected at CPUID level 0x80000001 register 'edx', <u>http://kb.vmware.com/kb/1001131</u>
- VMotion Fails When the Virtual Machine's Parallel Port Is Set to Write to an Output File, <u>http://kb.vmware.com/kb/2284</u>
- Troubleshooting Migration compatibility error: VMotion from source host to destination host is unsupported because of VMotion protocol differences, <u>http://kb.vmware.com/kb/1003828</u>
- VMotion Error: Destination Host Not on Same Networks as Virtual Machine You Are Trying to Migrate, <u>http://kb.vmware.com/kb/1723</u>
- Troubleshooting migration compatibility error: Unable to access the virtual machine configuration: Unable to access file, <u>http://kb.vmware.com/kb/1003795</u>

- Troubleshooting migration compatibility error: Currently connected device uses backing which is not accessible, <u>http://kb.vmware.com/kb/1003787</u>
- Troubleshooting Migration compatibility error: The VMotion interface is not configured (or is misconfigured) on the destination host, <u>http://kb.vmware.com/kb/1003827</u>
- VMware vMotion and CPU Compatibility, <u>http://</u> <u>www.vmware.com/files/pdf/vmotion\_info\_guide.</u> <u>pdf</u>
- 11. Troubleshooting Migration compatibility error: Virtual machine has CPU and/or memory affinities configured, preventing VMotion, <u>http://kb.vmware.com/kb/1003842</u>
- 12. VMotion times out at 10%, <u>http://kb.vmware.com/</u> kb/1002567
- 13. Troubleshooting VMotion CPU feature requirement error messages, <u>http://kb.vmware.</u> <u>com/kb/1003718</u>
- 14. Overview of Migration Compatibility Error Messages, <u>http://kb.vmware.com/kb/1003684</u>
- 15. Troubleshooting migration compatibility error: Device is a connected device with a remote backing, <u>http://kb.vmware.com/kb/1003780</u>
- 16. Enabling VMotion on internal vswitch behind bridged-mode firewalls and other network appliances, http://kb.vmware.com/kb/1006701
- 17. Configuring a Duplicate IP Address for VMotion Causes an Error, http://kb.vmware.com/kb/2224

This concludes the white paper.

# **About Xtravirt**

Xtravirt is a knowledge-based company that delivers its expertise in virtualization online and in person. We have developed a reputation for astute leadership and expertise through our work with an impressive array of organisations. It is this real-world experience that drives our ability to provide independent, current and free advice online.

We work with organisations whose IT staff are frustrated with how hard it is to find detailed information and skills around virtualisation. We help our clients deliver the true benefits of virtualization, resulting in cost and time savings.

For more information contact:

Dorset House, Regent Park 297 Kingston Road, Leatherhead Surrey KT22 7PL t +44 (0) 1372 824 296 f +44 (0) 1372 824 576 e information@xtravirt.com

w www.xtravirt.com

© Copyright 2009 Xtravirt Ltd. All rights reserved. The information contained herein is subject to change without notice. Xtravirt Ltd shall not be liable for technical or editorial errors or omissions contained herein. Xtravirt and the Xtravirt logo are registered trademarks of Xtravirt Ltd. The names of actual companies and products mentioned herein may be the trademarks or registered trademarks or tregistered trademarks of their respective owners.

This document remains the property of Xtravirt Ltd. Contents may not be copied, reproduced or modified without written consent from Xtravirt Ltd.

Additional References 1. Nil.

Useful Links 1. Nil. Tags

VMware, VMotion, Live Migration, vSphere, VMware Infrastructure, ESX, ESXi, VM, Virtual Machine, knowledge base, kb